### Инструкция «Смена пароля пользователя-родителя в ЭЖД МРКО»

Для входа в электронный журнал МРКО необходимо получить у классного руководителя Логин пользователя-родителя ЭЖД МРКО.

# Шаг 1. Зарегистрироваться на портале государственных услуг: <u>http://pgu.mos.ru</u> (создать учетную запись для каждого пользователя).

Если уже зарегистрированы, то необходимо войти под своим Логином и Паролем.

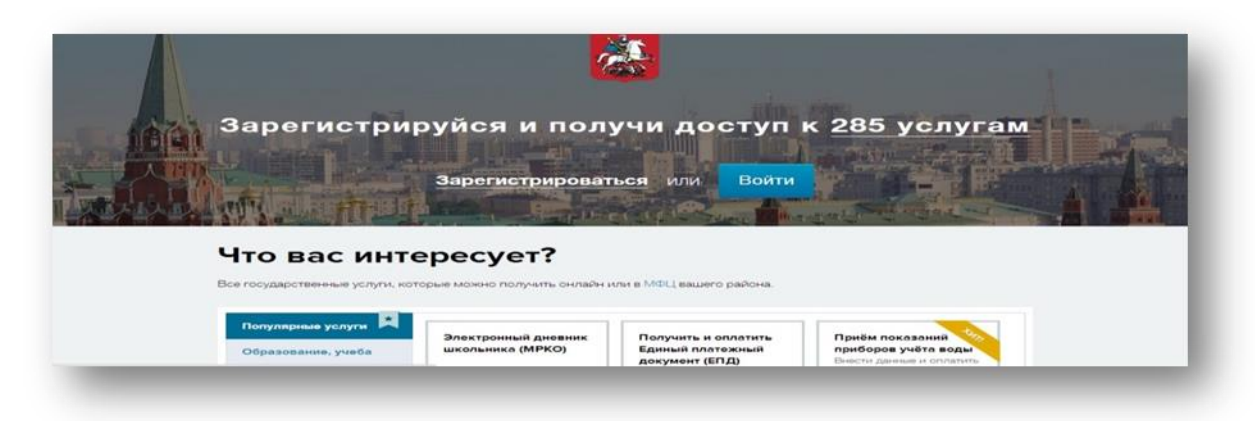

Рис.1. Главная страница портала <u>http://pgu.mos.ru</u>.

#### Шаг 2. Далее пройти на страницу услуг

| портал<br>городских<br>услуг                                                   | Гражданам                                                    | Бизнесу                                                                                             | ≣ Ведомства 🛛 🛛 ФЦ                                                                    |
|--------------------------------------------------------------------------------|--------------------------------------------------------------|----------------------------------------------------------------------------------------------------|---------------------------------------------------------------------------------------|
|                                                                                |                                                              |                                                                                                    |                                                                                       |
| то вас и                                                                       | нтересует?                                                   |                                                                                                    |                                                                                       |
| се государственные услу                                                        | иги, которые можно получи и от найн                          | н или в МФЦ вашего района.                                                                          |                                                                                       |
|                                                                                |                                                              |                                                                                                    |                                                                                       |
| Популярные услуги                                                              |                                                              |                                                                                                    |                                                                                       |
| Популярные услуги<br>Образование, учеба                                        | Электронный дневник школьника (МРКО)                         | Получить и оплатить<br>Единый платожный                                                             | Приём показаний                                                                       |
| Популярные услуги<br>Образование, учеба<br>Здоровье, медицина                  | Электронный дневник<br>школьника (МРКО)                      | Получить и оплатить<br>Единый платежный<br>документ (ЕПД)<br>Просмотр и оплата ЕГ/Д,                | Приём показаний<br>приборов учёта воды<br>Внести денные и оплатить                    |
| Популярные услуги<br>Образование, учеба<br>Здоровье, медицина<br>Квартира, ЖКУ | Электронный дневник<br>школьника (МРКО)                      | Получить и оплатить<br>Единый платожный<br>докумонт (ЕПД)<br>Просмотр и оплата ЕПД                  | Приём показаний<br>приборов учёта воды<br>Внести данные и оплатить                    |
| Популярные услуги<br>Образование, учеба<br>Эдоровье, медицина<br>Квартира, ЖКУ | Электронный дневник<br>школьника (МРКО) Обрезовение, учебе • | Получить и оплатить<br>Единый платожный<br>докумонт (ЕПД)<br>Просмотр и оплата ЕПД<br>Кавртире, ЖКУ | Приём показаний<br>приборов учёта воды<br>Внести данные и оплатить<br>Квартира, ЖКУ 💽 |

Рис.2 Страница для входа в ЭЖД (МРКО)

По ссылке пройти на страницу учетной записи, далее на главную страницу ЭЖД (МРКО).

При первом входе в ЭЖД выдана одна числовая строка. Она является логином и паролем. Логин = паролю!

Если у Вас при попытке входа уже в электронный журнал пишет: «Неверный логин или пароль», проверьте правильность ввода данных, если все верно, обратитесь к классному руководителю для смены Логина.

При правильной регистрации появляется доступ к главной странице ЭЖД МРКО - личный кабинет родителя.

|                           | анные о школе<br>одсказка / Техподдержка                                                                                                    |                                                        | Ланные ученика/родителя<br>Личные данные 🕞 Выход |         |  |
|---------------------------|----------------------------------------------------------------------------------------------------|--------------------------------------------------------|--------------------------------------------------|---------|--|
| Дневник Внешуля<br>оцен а | Форум<br>32 новых сообщения                                                                                                    | Новости                                                | Добро пожаловать в эл<br>ный дневник МРКО        | ектрон- |  |
| Новости:                  | Расписание у                                                                                                    | роков:                                                 |                                                  |         |  |
|                           | Латы: 15 16 17 18                                                                                                    | 19 20 21 сегодня: 1                                    | 9.09 » расписание на неделю                      |         |  |
|                           | Даты: <u>15 16 17 18</u><br>№ Время:                                                                                                    | 19 20 21 сегодня: 1<br>пятница                         | 9:09 » расписание на неделю<br>суббота           |         |  |
|                           | Даты: <u>15 16 17 18</u><br>№ Время:<br>1 08:30 - 09:15                                                                                                    | 19 20 21 сегодня: 1<br>пятница<br>Литература           | 9:09 » расписание на неделю<br>суббота           |         |  |
| Новости учрежления        | Даты: <u>15 16 17 18</u><br>Ne Время:<br>1 08:30 - 09:15<br>1 08:30 - 09:15                                                                                             | 19 20 21 сегодня: 1<br>пятница<br>Литература           | 9:09 » расписание на неделю<br>суббота           |         |  |
| Новости учреждения        | Даты: <u>15 16 17 18</u><br>Ne Время:<br>1 08:30 - 09:15<br>1 08:30 - 09:15<br>1 08:30 - 09:15                                                                          | 19 20 21 сегодня: 1<br>пятница<br>Литература           | 9:09 » расписание на неделю<br>суббота           |         |  |
| Новости учреждения        | Даты: <u>15 16 17 18</u><br>Ne Время:<br>1 08:30-09:15<br>1 08:30-09:15<br>1 08:30-09:15<br>2 09:25-10:10                                                               | 19 20 21 сегодня: 1<br>пятница<br>Литература           | 9:09 » расписание на неделю<br>суббота           |         |  |
| Новости учреждения        | Даты: <u>15 16 17 18</u> №     Время:       1     08:30 - 09:15       1     08:30 - 09:15       1     08:30 - 09:15       2     09:25 - 10:10       2     09:25 - 10:10 | 19 20 21 сегодня: 1<br>пятница<br>Литература           | 9:09 » расписание на неделю<br>суббота           |         |  |
| Новости учреждения        | Даты: 15 16 17 18<br>N Время:<br>1 08:30 - 09:15<br>1 08:30 - 09:15<br>1 08:30 - 09:15<br>2 09:25 - 10:10<br>2 09:25 - 10:10<br>2 09:25 - 10:10                         | 19 20 21 сегодня: 1<br>пятница<br>Литература<br>Физика | 9:09 » расписание на неделю<br>суббота           |         |  |

Рис.2. Личный кабинет родителя.

#### Шаг 3. Смена логина/пароля.

Сменить пароль можно только в личном кабинете родителя ЭЖД (МРКО).

Изменить логин и пароль можно двумя способами, для этого Вам необходимо зайти по ссылке «Личные данные». В открывшемся диалоговом окне внести следующие изменения.

#### 1 способ:

Нажать ссылку ЛОГИН/ПАРОЛЬ и логин и пароль будут автоматически изменены на новые.

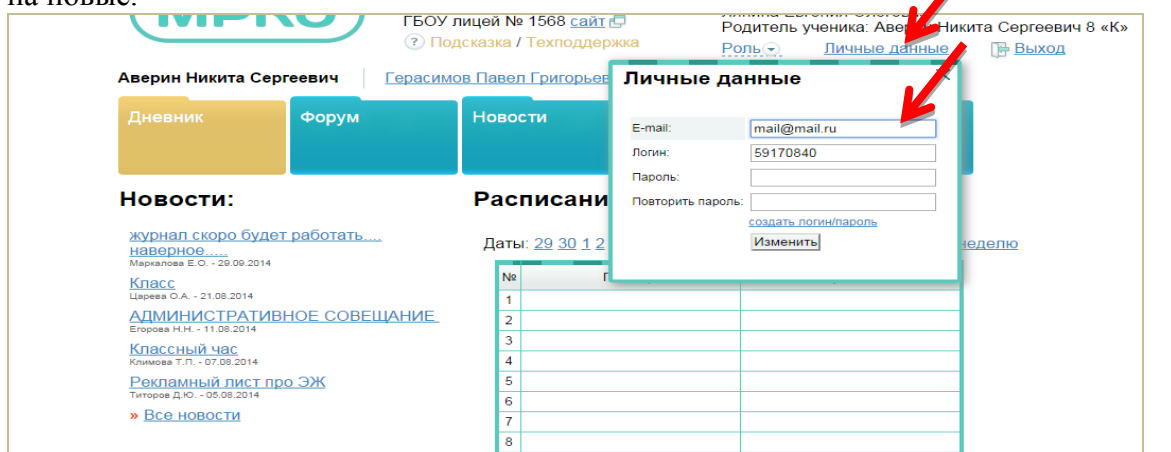

Рис. 3 Личные данные - изменение логина/пароля. 1 способ.

#### 2 способ:

Внести новые логин и пароль и закрепить изменения, нажав кнопку «ИЗМЕНИТЬ».

(ВНИМАНИЕ!!! В этом случае не используйте кириллицу и различные знаки, а если Вы это уже сделали, то новые логин/пароль Вам могут выдать в школе!!!)

| Аверин Никита Се                                                                  | ргеевич Герасим | ов Павел Григорьеви    | ч          | _                 |                      |
|-----------------------------------------------------------------------------------|-----------------|------------------------|------------|-------------------|----------------------|
| Дневник                                                                           | Форум           | Новости                | Лич<br>соо | іные<br>бщения    | Опрос                |
| Новости:                                                                          |                 | Расписание             | уро        |                   |                      |
| <u>журнал скоро буд</u><br><u>наверное</u><br><sup>Маркалова Е.О 29.09.2014</sup> | ет работать     | Даты: <u>29 30 1 2</u> | 4          | E-mail:<br>Логин: | mail@mail.ru         |
| Класс<br>Царева О.А 21.08.2014<br>АДМИНИСТРАТИ<br>Егорова III II. 08.2014         | ВНОЕ СОВЕЩАНИЕ  | 1 2                    | пица       | Повторить пароль: | создать логин/пароль |
| Классный час<br>Климова Т.П 07.08.2014                                            |                 | 3<br>4                 |            |                   | Изменить             |
| Рекламный лист г<br>титоров д.Ю 05.08.2014                                        | <u>іро ЭЖ</u>   | 5<br>6                 | _          |                   |                      |
| " <u>Dee Hoboeth</u>                                                              |                 | 7<br>8                 |            |                   |                      |

Рис. 4. Личные данные. Изменение логина/пароля. 2 способ.

## **NB:** В случае невозможности повторного входа по измененным логинам и паролям следуйте следующему алгоритму:

• Перед следующим входом в ЭЖД (МРКО) на портале госуслуг необходимо зайти в раздел «Профиль», пролистать до подраздела «Электронный

дневник», нажать на кнопку «Учетная запись», «Удалить» (Не «Редактировать») и внести измененные логин/пароль (создать новую учетную запись), обновить интерфейс.

• Если интерфейс обновить не удалось (ссылка не активна), вернуться назад на рабочий стол («ШАГ ОДИН»). Появятся 4 пустые строки – «создать новую учетную запись» (Внести Ваш новый логин и пароль).

Доступ в ЭЖД будет происходить строго по измененному логину и паролю.

#### <u>Данный алгоритм предусмотрен порталом госуслуг</u>

Невозможность войти в Электронный Дневник может возникнуть и в случае

- 1. Браузер <u>OPERA</u> не откроет ссылку «готово».
- 2. Вход с «рабочего» компьютера, так как могут стоять грани.